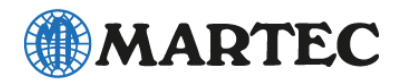

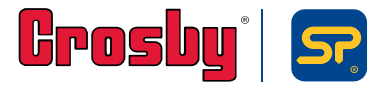

# HHP2アプリ取扱説明書

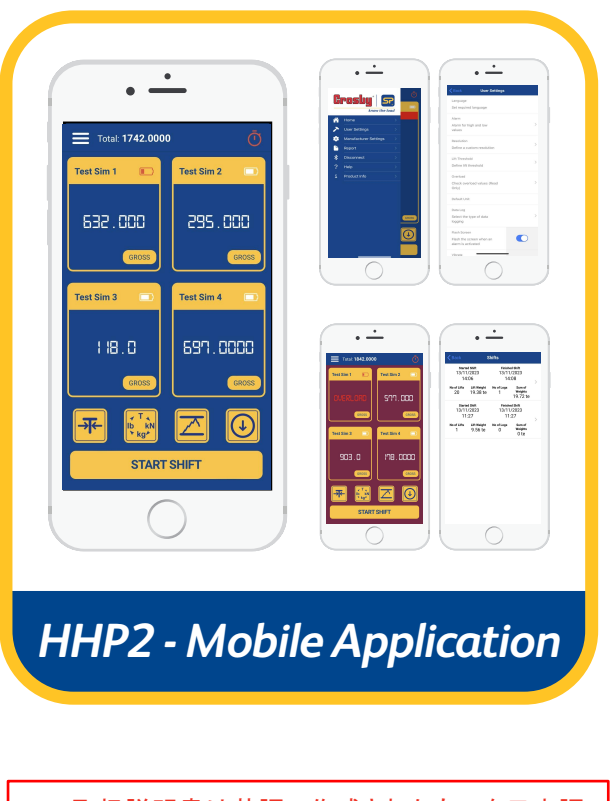

この取扱説明書は英語で作成されたものを日本語 に翻訳しております。内容の正確性には万全を期 しておりますが、記載内容に一切誤りや欠落がない ことを保証するものではありません。 HHP2 appはBluetooth通信を利用したアプリです。 お使いのロードセルがBluetoothモデルであることを あらかじめご確認ください。

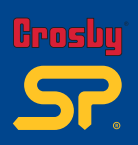

| アプリのダウンロード          | 01    |
|---------------------|-------|
| はじめに                | 02    |
| ユーザー設定(言語、単位、アラーム等) | 03–05 |
| レポートの作成             | 06    |
| 吊り上げ回数のカウントと閾値設定    | 07    |
| 校正期限の通知と再接続         | 08    |

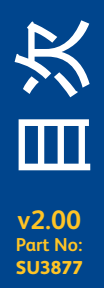

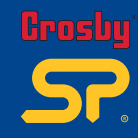

## 下記QRコードより、iOS App Store 又はGoogle Play StoreからHHP2アプリをダウンロードしてください。

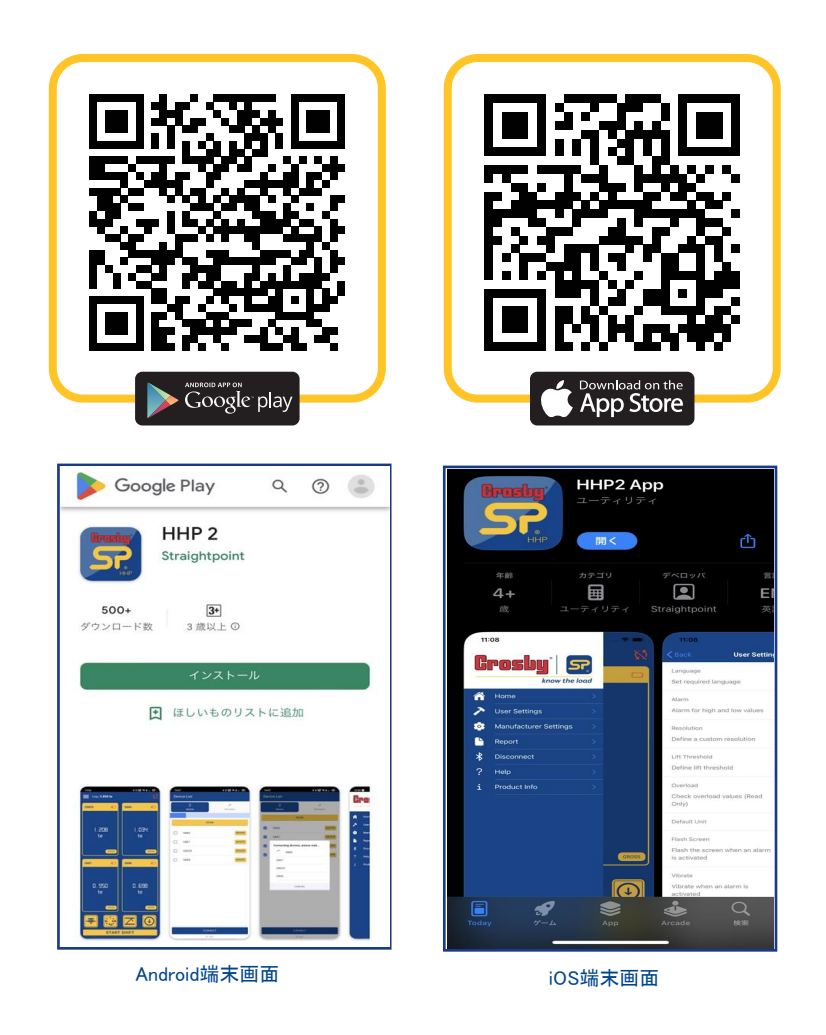

注:アプリはAndoroid4.4バージョン以降で動作し、Samsungの一部のモデルを除いた(これは、BLE接続 に関するメーカーの欠陥によるものです)、4インチ以上のディスプレイサイズを備えたほぼ全てのメ ーカーのスマートフォンでの使用に適しています。

Appleデバイスでは、アプリはiOSバージョン6以降で動作し、iPhone5以上での使用に適しています。

」 び の 「 」 v2.00 Part No: SU3877 01

|         | Device List         |            |    |
|---------|---------------------|------------|----|
| Devices |                     | کimulators |    |
|         | スキャン                |            |    |
| 48204   |                     |            | 制除 |
| 48205   |                     |            | 削除 |
| 48207   |                     |            | 削除 |
| 48209   |                     |            | 削除 |
|         |                     |            |    |
|         | CONNECT             |            |    |
| -       | CONNECT<br>V: 2.0.0 | _          |    |

- 1. 関連するアプリストアからアプリをダウンロードしてインストールします。 (QRコードからAndroid/Appleアプリダウンロードページにリンクします)
- 2. アプリを起動する前に、デバイスの Bluetooth 機能をオンにします。 (アプリを起動すると、先に進む前にアプリから有効化を求められます)
- 3. SP Bluetooth 対応ロードセルが通信距離範囲内(最大100m)にあることを確認します。
- 4. アプリが完全に起動したら、SCANボタンを押して周囲のあるSP Bluetoothロードセル をスキャンします。
- 5. 接続可能なロードセルが検出されると、リストに追加されます。(図1)
- 6. 最大4台のロードセルと同時に接続することができます。ロードセルを選択して「接続 (CONNECT)」ボタンをタップすると、ロードセルとの接続を開始し読取値を受信します。

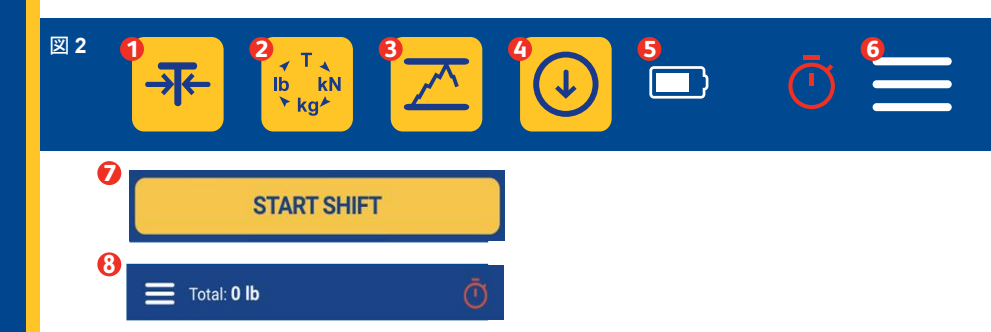

ロードセルと接続するとモニタリング画面に移動し、画面下部に上記ボタンが表示されます。(図2)

- 風袋引き 風袋の重さを差し引いて吊り荷の正味量を表示します。
- 測定単位の選択 測定単位を選択することができます。(te/ibs/kN/kg)
- ③ ピークホールド機能 測定値の最大値を表示します。
- ④ データログ 測定値の記録を作成してエクスポートします。
- ⑤ ステータスバー (バッテリー、Bluetooth接続、選択したデータログ形式)
- 6 ユーザーメニュー

8

v2.00

Part No:

SU3877

02

- ⑦ スタートシフト 吊り上げ回数のカウントを開始します(予め閾値の設定が必要です(P.7))。
- ⑧ 合計値 接続中のロードセルの荷重合計値を表示します(最大4台)。

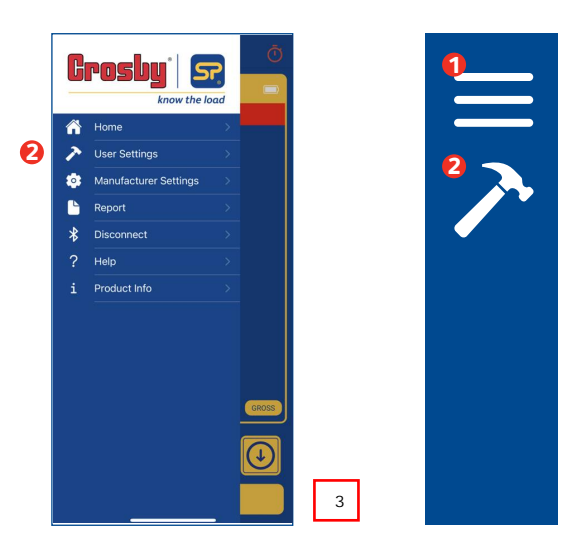

[ユーザーメニュー] ①を選択するとメニューオプションが表示されます。(図3) 次に[ユーザー設定(User Settings)]②を選択します。

| Back User Settings                                       |   |
|----------------------------------------------------------|---|
| Language<br>Set required language                        |   |
| Alarm<br>Alarm for high and low<br>values                | > |
| Resolution<br>Define a custom resolution                 | > |
| Lift Threshold<br>Define lift threshold                  | > |
| Overload<br>Check overload values (Read<br>Only)         | > |
| Default Unit                                             |   |
| Select the type of data logging                          | > |
| Flash Screen Flash the screen when an alarm is activated | 0 |

ユーザー設定では次のような設定が可能です。(図4,5)

- ・ 言語(Language) 8カ国語から選択します。
   (英語、スペイン語、フランス語、中国語、日本語、オランダ語、ノルウェー語、ドイツ語)
- アラーム(Alarm) 各ロードセルの高アラーム、低アラーム及びアラームラッチ機能が設定できます。
- レゾリューション(Resolution)-読取値のレゾリューション(最小表示単位)の設定ができます。
- 閾値(Lift Threshold) –吊り上げ回数カウントの閾値を決定します。読取値が閾値を超えて3秒以上 経過した後にこの値を下回ると1回の吊り上げとしてカウントされます。
- オーバーロード回数表示(Overload)-オーバーロードの有無、最高荷重や回数を確認できます。
- デフォルトの表示単位(Default Unit) 表示単位のデフォルト設定又はカスタム設定ができます。
- データログ(Data Log) データロギングタイプを選択します。
- フラッシュ画面(Flash Screen) ONIC設定すると、アラームが作動したときに画面が点滅します。
- バイブレーション(Vibrate) ONに設定すると、アラームが作動したときに振動します。
- 負の値を表示する(Show Negative Values) ONに設定すると、ゼロ以下の値を表示します。
- 音声(Sound) ONに設定すると、アラームが作動したときに音が鳴ります。
- デジタルダイヤルの表示(Show Digital Dial) 数字の代わりにダイヤルを表示します。

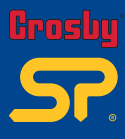

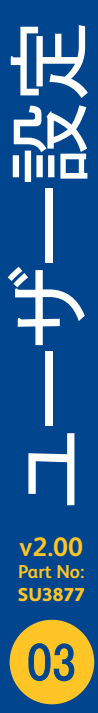

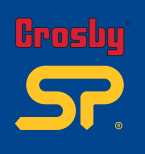

| Languages           |
|---------------------|
| English             |
| Germany - German    |
| Japan - Japanese    |
| Netherlands - Dutch |
| Norway - Norwegian  |
| Spain - Spanish     |
| China - Chinese     |
| France - French     |

言語設定 (図 6)

- ・English 英語
- Spain スペイン語
- France フランス語 China 中国語
- Japan 日本語
- Netherlands オランダ語
   Norway ノルウェー語
   Germany ドイツ語

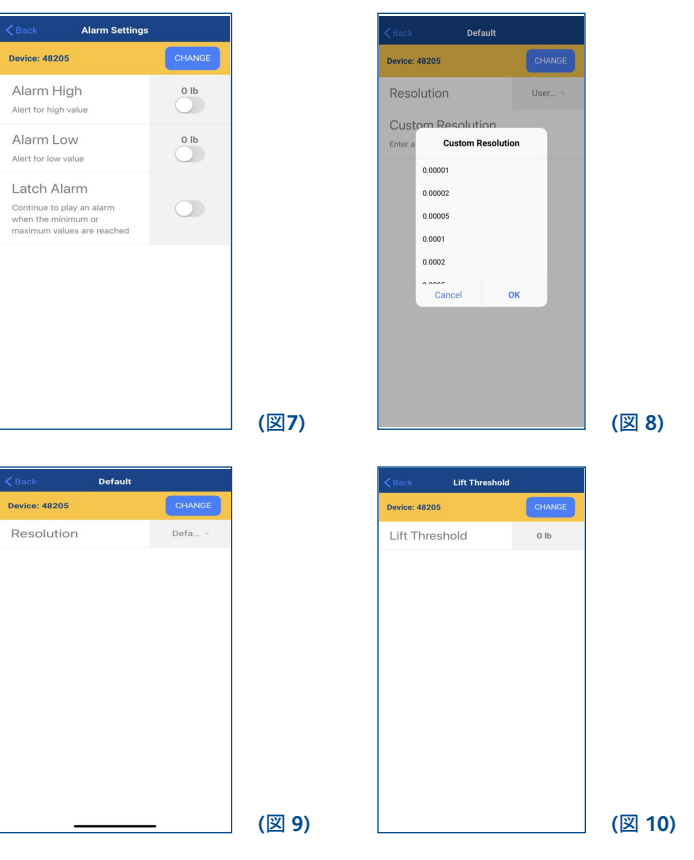

アラーム設定(図7)

- 高アラーム(Alarm High): 読取値が設定値を上回るとアラームが鳴るようにする設定です。
- 低アラーム(Alarm Low): 読取値が設定値を下回るとアラームが鳴るようにする設定です。
- アラームラッチ(Latch Alarm):読取値がアラーム範囲から外れた後もアラームを鳴らし続けます。

レゾリューション設定(図8.9)

- •ユーザー定義(Custom Resolution)(図8)-レゾリューションを小数点単位で定義します。
- デフォルト(Default)(図 9) アプリ定義のレゾリューション。(校正時に設定されたレゾリューション).

#### 吊り上げ回数カウント閾値(図10)

ロードセルの読取値が閾値を3秒以上回り、その後この値を下回ると1回の吊り上げとしてカウントさ れます。閾値は接続されている全てのロードセルに個別に設定することができます。

v2.00 Part No: SU3877 04

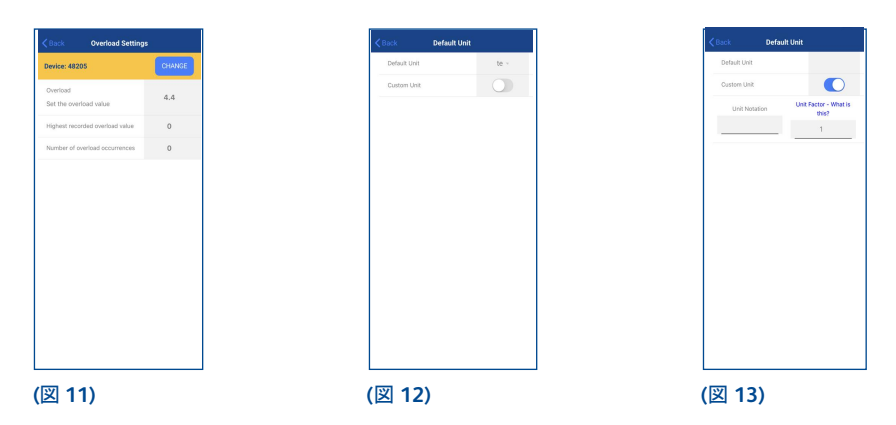

オーバーロード設定(図11)

各ロードセルに記録されているオーバーロードの履歴を確認することができます。 オーバーロード時の最大値と発生回数も表示されます。この機能は読み取り専用です。

デフォルトの単位設定(図12,13)

- デフォルト単位(Default unit):規定値として表示する単位をte, kN, kg, Ibから選択できます。
- カスタム単位(Custom unit): ユーザー定義の表示単位を設定できます。

単位表記及び変換係数(1トン基準)を設定します。

| < Back   | Data Log Settings    |
|----------|----------------------|
| Data Log | g Timed -<br>erval 1 |
| off      | Data Log             |
| Tim      | naal 🗸               |
| W        | Cancel OK            |
|          |                      |
| (図 1     | 4)                   |

データログ設定 (図 14)

- ・データログ データログ形式を選択します。
  - ・オフ (Off) データロギングをオフにする。
  - ·マニュアル (Manual) ユーザーが手動でログを取ります。
  - ・時間制 (Timed (図 15)) ユーザー定義の時間間隔で読取値のログを取ります。(秒単位)
  - ・高アラーム時 (While overload) 高アラーム時にログを取ります。
  - ・低アラーム時 (While underload) 低アラーム時にログを取ります。
- ・時間間隔 (Time interval) 時間制データログを選択した場合のみ、時間間隔を設定できます。

### メニュータブボタン (図16)

・フラッシュ画面 (Flash screen) - ONに設定すると、アラームが作動したときに画面が点滅します。

- ・バイブレーション (vibrate) ONに設定すると、アラームが作動したときに振動します。
- ・負の値を表示する (Show negative value) 設定するとゼロ以下の数値を表示します。
- ・音 (Sound) ONに設定すると、アラームが作動したときに音が鳴ります。
- ・デジタルダイヤルの表示 (Show digital dial) 数字の代わりにダイヤルを表示します。

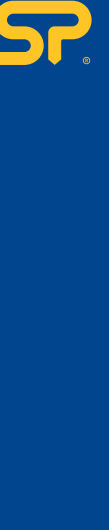

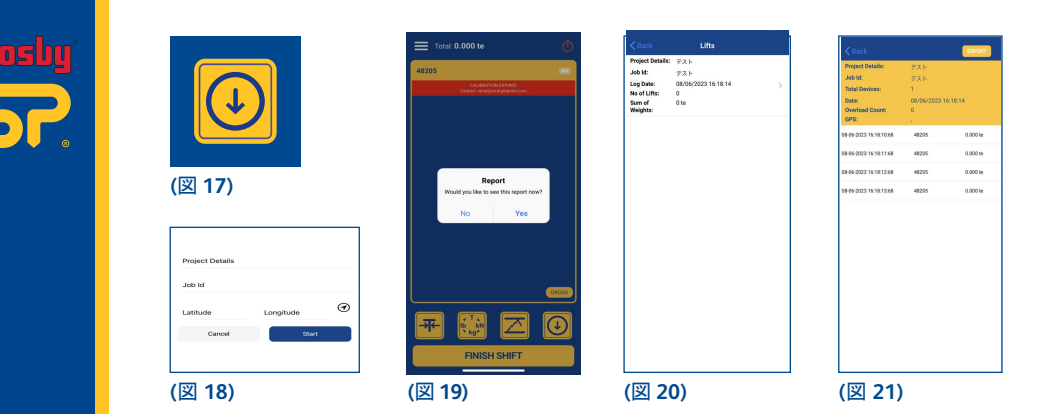

レポート作成するには以下の手順を行ってください。

- 1. データログ形式を選択しホーム画面のデータログボタンを押します。(図17)
- 2. プロジェクト名を「プロジェクト欄の詳細(Project Details)」欄に入力します。(図 18)
- 3. 「ジョブ ID(Job Id)」欄にジョブ参照名を入力し、「OK」を押して保存します。
- 4. 測定レポートの場所を設定するには、手動で入力するか、マーカーアイコンを選択して場所を自動 的に入力します(携帯のGPS機能を使用します)。その後、「開始(START)」ボタンを押します。
- 5. データログ形式をマニュアルに設定した場合、「記録(Record)」ボタンを押して、画面に表示された 測定値をキャプチャします。レポートを終了したい際は「終了(STOP)」を押します。
- データログ形式を時間制に設定した場合、プロジェクトの詳細を入力して「START」を押すとすぐ に記録が開始されます。記録を終了したい際は「STOP」ボタンを押します。
- 7. 「高アラーム時」または「低アラーム時」のどちらかに設定した場合、「プロジェクトの詳細」と「ジョブID」を 指定して「OK」を押すとすぐに、高/低アラーム時の測定値が自動的に記録されます。記録を終了したい 際には「STOP」ボタンを押します。
- 8. 測定値の記録が終了すると、レポートを表示するかどうか尋ねられます。(図19)「Yes」を選択すると、 レポートセクションに移ります。(図 20)
- Excelシートのレポートをメール送信するにはメールアドレスを入力し、「送信(Export)」を選択します(Wifi/ ネット接続が必要です)(図21)
- 10.レポートをExcelシートとして携帯に保存して表示するには、「Export」を選択します(レポートを表示する には、シートを表示するアプリが必要です)。シフト中の計量がすべて完了したら、シフトを終了します。 注:一度シフトを開始すると、単位を変更することはできません。
- :データログを開始すると、風袋引きボタンと単位ボタンは無効になります。

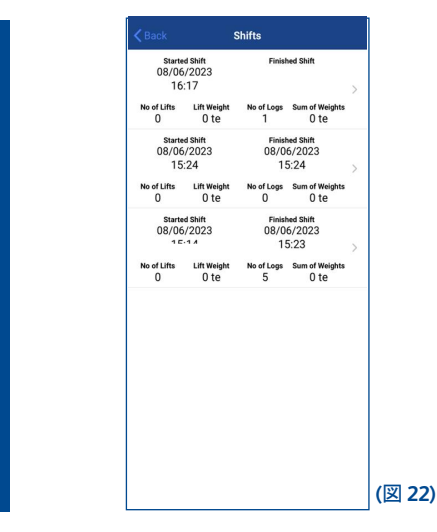

すべての記録済みレポートを表示するには **0**「ユーザーメニュー」アイコンを選択します。 次に**0**「報告(Report)」オプションを選択します。 レポートは図22のようにリスト表示されます。表示/送信/エクスポートいずれかを選択してください。(図20.21)

| () Total: 0.000 te                                          |                                                                | Select Device | Sack Lift Threshold  |
|-------------------------------------------------------------|----------------------------------------------------------------|---------------|----------------------|
| 48205                                                       | Language<br>Set required language                              | 48205 >       | Device: 48205 CHANGE |
| CALISMUTION EXHIBIT<br>Contact. recaliginitiaging point.com | Nerm                                                           |               | Lift Threshold 016   |
|                                                             | Alarm for high and low 2<br>values                             |               |                      |
|                                                             | Resolution >                                                   |               |                      |
| 0.000                                                       | Lift Threshold > Define lift threshold                         |               |                      |
| te                                                          | Overload<br>Check overload values (Read<br>Only)               |               |                      |
|                                                             | Default Unit                                                   |               |                      |
|                                                             | Data Log<br>Select the type of data                            |               |                      |
|                                                             | Flash Screen<br>Flash the screen when an<br>alarm is activated | CANCEL        |                      |
| (図 23)                                                      | (図 24)                                                         | (図 25)        | (図 26)               |

シフト開始前の表示(図23)

閾値の設定:ユーザー設定>閾値(Lift Threshold)(図 24)

ロードセルの選択 (図 25)

閾値の設定(図 26)ロードセルの読取値が閾値を3秒以上回り、その後閾値を下回ると1回の吊り上げ 回数としてカウントされます。

| 🗮 Total: 0.000 te 🔞 | Kernel Back Shifts                                                                                       |                                                                                                    | Kack Shifts                                                                                               | <b>♦</b> Back Lifts                                                      |
|---------------------|----------------------------------------------------------------------------------------------------|----------------------------------------------------------------------------------------------------|----------------------------------------------------------------------------------------------------|--------------------------------------------------------------------------|
| 48205               | Started Skit         Finished Skit           14/07/2023         14/07/2023           17:23         17:23 | Started Shift         Finished Shift           13/11/2023         13/11/2023           11:14         11:14 | Started Skitt         Resided Skitt           13/11/2023         13/11/2023           14:06         14:08 | Project Details: test1<br>Job ld: test1<br>Log Date: 13/11/2023 14:06:02 |
|                     | Noel Litts Litt Weight Nool Lags Som of<br>0 0 te 0 Meights<br>0 te                                      | NoerLubs LubsWeight NoerLogs Sum of<br>1 7.5 te O Weights<br>O te                                          | No of Lifts Lift Weights<br>201 19.38 te 1 Weights<br>10.724c                                             | No of Lifte: 10<br>Sum of 1972<br>Weights:                               |
|                     |                                                                                                    |                                                                                                    | Started Skift Finished Skift<br>13/11/2023 13/11/2023<br>11:27 11:27                                      |                                                                          |
| 0.000               |                                                                                                    |                                                                                                    | Noof Liffs Lift Weight Noof Logs Sum of<br>1 9.56 te 0 Weights<br>0 te                                    |                                                                          |
| te                  |                                                                                                    |                                                                                                    |                                                                                                    |                                                                          |
|                     |                                                                                                    |                                                                                                    |                                                                                                    |                                                                          |
|                     |                                                                                                    |                                                                                                    |                                                                                                    |                                                                          |
| * 🔛 🖸 🛈             |                                                                                                    |                                                                                                    |                                                                                                    |                                                                          |
| FINISH SHIFT        |                                                                                                    |                                                                                                    |                                                                                                    |                                                                          |
| (図 27)              | (図 28)                                                                                                   | (図 29)                                                                                                    | (図 30)                                                                                                    | (図 31)                                                                   |

シフト(START SHIFT)をタップして開始すると、ボタンがシフトの終了(FINISH SHIFT)に代わります。(図 27) 閾値を超えたロードセルがない場合、レポートセクションには吊り上げ回数のと表示されます(図 28)。 読取値が閾値を超えた場合、吊り上げ回数としてカウントされ、レポートセクションは(図 29)更新されます。

吊り上げ回数(No of Lifts) = 接続中のロードセルのうち、閾値を超え、その後下回って戻ってきた回数。 読取値が閾値以下に戻っていなければ、吊り上げ回数としてカウントされません。

吊り上げ荷重(Lift weight) = 閾値以上になったロードセルのピーク値の合計値 例) 4台のロードセルの閾値は以下のように設定されています。

D1 = 1te D2 = 2te D3 = 1.5te D4 = 2.5te

次に以下のように数値が読み取れたとします。 計測1: D1 = 0.5te, D2 = 2.5te, D3 = 1.6te, D4 = 2.6te [吊り上げ回数= 3, 吊り上げ荷重 = 6.7te] 計測2: D1 = 1.2te, D2 = 1.8te, D3 = 1.8te, D4 = 2.54te [吊り上げ回数更新 = 6, 吊り上げ荷重更新 = 8.1te] {1.2 + 2.5 + 1.8 + 2.6 = 8.1}

データログ形式がONになっている場合、レポートにはログの合計と荷重合計が表示されます。(図 30) ログの回数(No of Logs) = 今回のシフトではログデータが何セットあるのか 荷重合計値(Sum of weights) = 全てのログ(Lifts)の荷重合計値を合計したもの

"シフト(Shift)"を選択すると、記録されたデータの詳細が表示されます。(図31)
 ・荷重合計(Sum of weights)は、ログ中での各ロードセルのピーク値(>閾値)の合計を示します。
 ・吊り上げ回数(No of lifts)とは、ログ内で閾値を何回超えたかを示すものです。

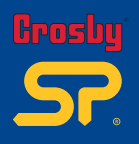

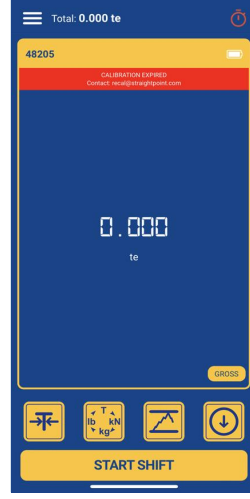

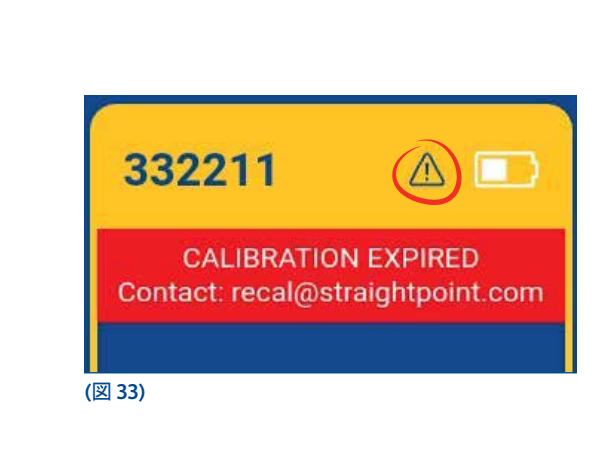

(図 32)

ロードセルの再校正が必要な場合は、ロードセルを接続した直後に、HHPアプリのホーム画面に添付の画面が表示されます。(図32)

赤で囲まれている注意アイコンは、ロードセルが一度でもオーバーロードしたことを示します。(図33) オーバーロード値は出荷時に設定されています。

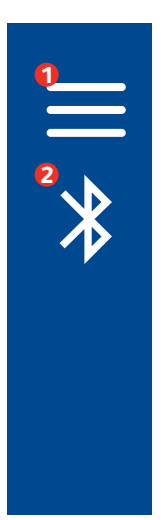

| Devices |         | <i>₽</i><br>Simulators |
|---------|---------|------------------------|
|         | SCAN    | GITTERET               |
|         | SCAIN   |                        |
| 48204   |         | DELETE                 |
| 48209   |         | DELETE                 |
| 48207   |         | DELETE                 |
| 48205   |         | DELETE                 |
|         |         |                        |
|         |         |                        |
|         | CONNECT |                        |
|         |         |                        |

新しいロードセルと再接続するには、 ①「ユーザーメニュー」アイコンを選択します。 ②「再接続」(Bluetoothのマーク)のアイコンを選択します。

図34のように、範囲内のすべての新しいロードセルがリスト表示されます。新たに接続したいロードセルを選択し「接続(CONNECT)」をクリックすると再接続が完了します。

注「メーカー設定(Manufacturer settings)」は、メーカーのみアクセスできます。

v2.00 Part No: SU3877 08

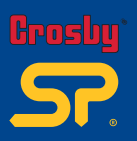

# ■ お問い合わせ先

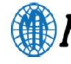

本

**XARTI** 社 〒650-0046

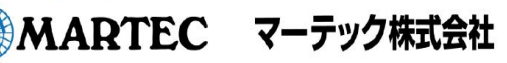

info@martec.co.jp / www.martec.co.jp

| 東京支   | 店 | 〒104-0052 |
|-------|---|-----------|
| 名古屋支  | 店 | ₹455-0801 |
| 神戸支   | 店 | ₹650-0046 |
| 福岡支   | 店 | 〒816-0912 |
| 札幌営業  | 所 | 〒003-0871 |
| 仙台営業  | 所 | 〒984-0012 |
| 北関東営業 | 所 | ₹370-0854 |
|       |   |           |

神戸市中央区港島中町 5-1-1
東京都中央区港島中町 5-1-1
東京都中央区月島 1-27-9 第41/5かけプル
名古屋市港区小確 2-126
神戸市中央区港島中町 5-1-1
福岡県大野城市御笠川 2-16-18
札幌市白石区米里1条 2-14-12
仙台市若林区六丁の目中町 30-24
群馬県高崎市下之城町 532-4

TEL 078-302-0460 / FAX 078-302-1404 TEL 03-5546-1232 / FAX 03-5546-1238 TEL 052-389-5300 / FAX 052-389-5301 TEL 078-302-2370 / FAX 078-302-0446 TEL 092-513-3061 / FAX 092-513-3062 TEL 011-872-7161 / FAX 011-872-7170 TEL 022-287-3140 / FAX 022-287-3144 TEL 027-367-4611 / FAX 027-367-4615

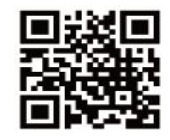